# i春秋 第二届春秋欢乐赛 CryMisc Writeup

# 原创

XhyEax ● 于 2019-01-26 21:22:19 发布 ● 550 ☆ 收藏 1 分类专栏: CTF 文章标签: CTF CryMisc i春秋 Writeup 版权声明:本文为博主原创文章,遵循 CC 4.0 BY-SA 版权协议,转载请附上原文出处链接和本声明。 本文链接: https://blog.csdn.net/XhyEax/article/details/86661259 版权

# C

CTF 专栏收录该内容

2篇文章0订阅 订阅专栏

#### 解压

把压缩文件解压,得到 crypto.zip 和 jiami.py,而前者中包含有 jiami.py,构造一个zip出来查看CRC,发现是同一文件,所 以进行明文攻击。

然后将其中的 gogogo.zip 解压,得到三个文件

| 名称              | 修改日期            |  |
|-----------------|-----------------|--|
| AES.encryt      | 2017/5/15 17:24 |  |
| 屠 AESencrypt.py | 2017/5/15 17:24 |  |
| RSA.encrypt     | 2017/5/15 17:24 |  |

## 查看代码

打开 AESencrypt.py, 查看代码:

```
# -*- coding:utf8 -*-
from Crypto.Cipher import AES
s=open('next.zip','rb').read()
BS=16
pad_len-BS-len(s)%BS
padding=chr(pad_len)*pad_len
s+=padding
key='我后来忘了'
n=0x48D5B5DAB6617F21B39AB2F7B14969A7337247CABB417B900AE1D986DB47D971
e=0x10001
m=long(key.encode('hex'),16)
c=pow(m,e,n)
c='0{:x}'.format(c).decode('hex')
with open('RSA.encrypt','wb') as f:
   f.write(c)
obj=AES.new(key,AES.MODE_ECB)
with open('AES.encryt','wb') as f:
   f.write(obj.encrypt(s))
```

由 c='0{:x}'.format(c).decode('hex') 发现是python2的代码(似乎还多写了个0...)

发现key被RSA加密了,给出了n和e,将n分解(当p、q的取值差异过大或过于相近的时候,使用yafu可以快速的把n值分解出 p、q值)

| ***f       | fac    | ctors found***                                                                                                  |
|------------|--------|----------------------------------------------------------------------------------------------------|
| 239<br>239 | =<br>= | $\begin{array}{c} 177334994338425644535647498913444186659\\ 185783328357334813222812664416930395483\end{array}$ |
| ans        | =      | 1                                                                                                    |

解出两个质数是 177334994338425644535647498913444186659 和 185783328357334813222812664416930395483 使用 gmpy2 解出 d = 21459038613121460434132216103140795081593356519819592462521069311922260546829

d = gmpy2.invert(e,(p-1)\*(q-1))
#21459038613121460434132216103140795081593356519819592462521069311922260546829

(其实用 RSA-Tool2 也行,这样就没必要装 gmpy2 了) 以16进制读取 RSA.encrypt 文件,得到 68c2e12fadebbd344e82fa9e1eac0f0bde5aecbd7840f18352cf761f872233d 再转化为数字

#### 转化代码

```
#python3
byte = open("RSA.encrypt" , "rb").read()
hexstr = binascii.b2a_hex(byte).decode("utf-8")
c = int(hexstr,16)
```

#python2.7
c = int(open("RSA.encrypt" , "rb").read().encode('hex'),16

使用 RSA-Tool2 (需要把字母转为大写,神奇的bug...)或使用python代码解密

## 解密key

```
#python3
from Crypto.Cipher import AES
import binascii

def HextoAscii(hexnum):
    hexStr = str(hexnum).replace("0x","")
    return binascii.a2b_hex(hexStr).decode("utf-8")

c = 0x068C2E12FADEBBD344E82FA9E1EAC0F0BDE5AECBD7840F18352CF761F872233D
n = 0x48D6B5DAB6617F21B39AB2F7B14969A7337247CABB417B900AE1D986DB47D971
e = 0x10001
p = 185783328357334813222812664416930395483
q = 177334994338425644535647498913444186659
d = 21459038613121460434132216103140795081593356519819592462521069311922260546829
m=pow(c,d,n)
print(m)
hexnum = hex(m)
print(HextoAscii(hexnum))
```

| #python2.7                                                                              |  |
|-----------------------------------------------------------------------------------------|--|
| From Crypto.Cipher import AES                                                           |  |
|                                                                                         |  |
| c = 0x068c2e12fadebbd344e82fa9e1eac0f0bde5aecbd7840f18352cf761f872233d#read RSA.encrypt |  |
| n = 0x48D6B5DAB6617F21B39AB2F7B14969A7337247CABB417B900AE1D986DB47D971                  |  |
| e = 0x10001                                                                             |  |
| o = 185783328357334813222812664416930395483                                             |  |
| q = 177334994338425644535647498913444186659                                             |  |
| d = 21459038613121460434132216103140795081593356519819592462521069311922260546829       |  |
| <pre>m=pow(c,d,n)</pre>                                                                 |  |
| orint(m)                                                                                |  |
| <pre>key = "{:x}".format(m).decode('hex')</pre>                                         |  |
| print(key)                                                                              |  |

```
m=132172197780003798270878941356862694777
16进制就是 636F70795F5F77686974655F5F6B6579
HexDecode得到 copy__white__key
```

#### 解密AES.crypt文件

```
修改一下 AESencrypt.py , 然后运行, 得到 next.zip
代码如下:
```

from Crypto.Cipher import AES

```
s=open('AES.encryt','rb').read()
BS=16
pad_len=BS-len(s)%BS
padding=chr(pad_len)*pad_len
s+=padding
key='copy__white__key'
```

```
obj=AES.new(key,AES.MODE_ECB)
with open('next.zip','wb') as f:
    f.write(obj.decrypt(s))
```

解压缩 next.zip 得到三个文件

```
🍡 encrypt.py
```

📄 first

second 📄

查看 encrypt.py ,代码如下

```
from base64 import *
s=open('flag.jpg','rb').read()
s='-'.join(map(b16encode,list(s)))
s=map(''.join,zip(*(s.split('-'))))
with open('first','wb') as f:
    f.write(b16decode(s[0]))
with open('second','wb') as f:
    f.write(b16decode(s[1]))
```

# 合并出flag.jpg

| om base64 import *                    |  |
|---------------------------------------|--|
| = [0,1]                               |  |
| th open('first','rb') as f:           |  |
| <pre>s[0] = b16encode(f.read())</pre> |  |
| th open('second','rb') as f:          |  |
| <pre>s[1] = b16encode(f.read())</pre> |  |
| <pre>map(''.join,zip(*s))</pre>       |  |
| b16decode(''.join(s))                 |  |
| th open('flag.jpg','wb') as f:        |  |
| .write(s)                             |  |

喂!老子在问你话啊! 求婚戒指都准备好了 这段时间我过的很开心 看,妈妈,那是什么? 犯人也在我们之中,怎么可能一起睡!我回我自己房间去 哟!这位小哥匆匆忙忙要去哪儿啊? 小西克幸 你看Jacky的鼻子很大对吧 XXX由我来保护! 个人也敢说出这种大话 谁敢杀我?谁敢杀我?谁敢杀我? オー 好活下去 这次的工作的报酬是以前无法比较的 这里就交给我,你们快走! 嗯?从未见过的武器? 什么声音?去看一下吧 动明天是女儿的生日啊我已经是天下无敌啦啦啦顺便这场战争结束,俺就要回老家结 ,我家的阳台不太稳固 回老家结婚了 你这家伙是什么人? 到了天竺之后,首先得把肚子填饱 **F就去约她出来** 什么嘛,原来是错觉 回想中 怎么样?我说过没什么异常的吧 这次做完就金盆洗手 咦?... 区区人类 嗯?老鼠么 成功了吗? 这工作结束后我们两人一起生活吧 已经死了么 **CV**很贵 我没想杀人,都、都是因为那家伙不好!全都是那家伙的错!所以我才【略 桑岛法子 吕、吕布啊啊啊啊啊啊啊啊啊啊啊啊啊! 叫破喉咙也不会有人 I L I 有人来救你的 原来是这么回事!得去告诉他们 放心,这艘船非常坚固,绝对不可能沉没的!

(可自行保存分析)

按照惯例,肯定是藏在文件尾,010Editor打开,提取出尾部文件发现是psd文件

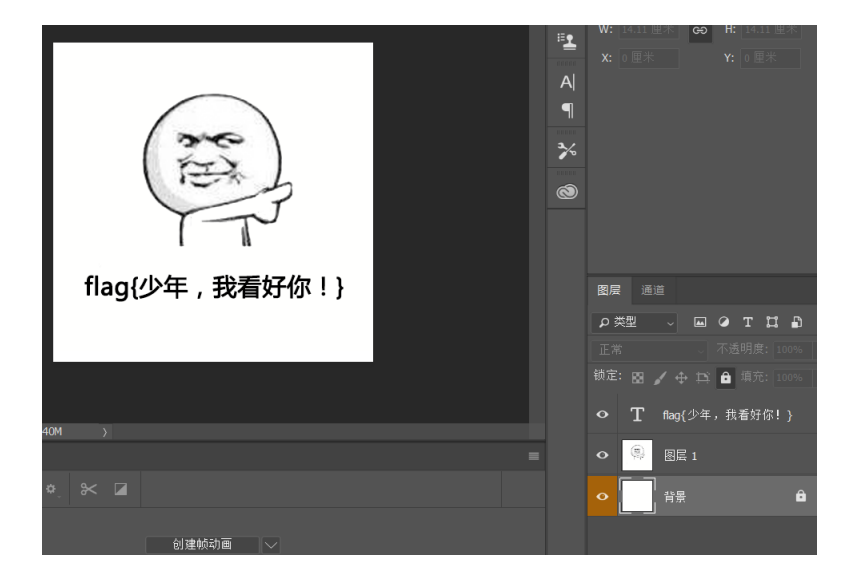

key为 copy\_\_white\_\_key,这是一个提示,把背景导出为png

## 查看bg.png

使用stegsolve打开,点一下左箭头,得到一个二维码,解码得到flag 参考: CryMisc\_\_writeup CTF中RSA套路 RSA史上最强剖析,从小白变大神,附常用工具使用方法及CTF中RSA典型例题